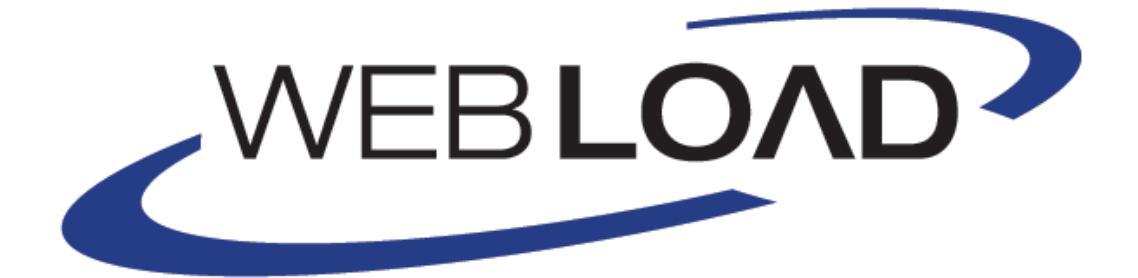

# **Installation Guide**

Version 10.2

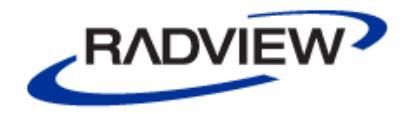

The software supplied with this document is the property of RadView Software and is furnished under a licensing agreement. Neither the software nor this document may be copied or transferred by any means, electronic or mechanical, except as provided in the licensing agreement. The information in this document is subject to change without prior notice and does not represent a commitment by RadView Software or its representatives.

#### WebLOAD Installation Guide

© Copyright 2015 by RadView Software. All rights reserved.

Februaru, 2015, RadView Publication Number WL-PRO-0711-ING90

WebLOAD, TestTalk, Authoring Tools, ADL, AppletLoad, and WebExam, are trademarks or registered trademarks of RadView Software IBM, and OS/2 are trademarks of International Business Machines Corporation. Microsoft Windows, Microsoft Windows 95, Microsoft Windows NT, Microsoft Word for Windows, Microsoft Internet Explorer, Microsoft Excel for Windows, Microsoft Access for Windows and Microsoft Access Runtime are trademarks or registered trademarks of AT&T Bell Laboratories. Solaris, Java and Java-based marks are registered trademarks of Sun Microsystems, Inc. HP-UX is a registered trademark of Hewlett-Packard. SPARC is a registered trademark of SPARC International, Inc. Netscape Navigator and LiveConnect are registered trademarks of Netscape Communications Corporation. Any other trademark name appearing in this book is used for editorial purposes only and to the benefit of the trademark owner with no intention of infringing upon that trademark.

| For product assistance or information, contact:                                                                                                    |                                                                                                    |  |
|----------------------------------------------------------------------------------------------------|----------------------------------------------------------------------------------------------------|--|
| Toll free in the US:<br>Fax:<br>World Wide Web                                                                                                    | 1-888-RadView<br>+1-908-864-8099<br><u>www.RadView.com</u>                                                                                                    |  |
| North American Headquarters:                                                                                                    | International Headquarters:                                                                                                    |  |
| RadView Software Inc.<br>991 Highway 22 West, Suite 200<br>Bridgewater, NJ 08807<br>Email: <u>info@RadView.com</u><br>Phone: 908-526-7756<br>Fax: 908-864-8099<br>Toll Free: 1-888-RadView | RadView Software Ltd.<br>14 Hamelacha Street, Park Afek<br>Rosh Haayin, Israel 48091<br>Email: <u>info@RadView.com</u><br>Phone: +972-3-915-7060<br>Fax: +972-3-915-7683 |  |

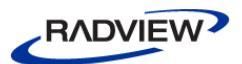

# **Table of Contents**

| Chapter 1. Introduction                                        | 1  |
|----------------------------------------------------------------|----|
| WebLOAD Documentation                                          | 1  |
| Typographical Conventions                                      | 3  |
| Where to Get More Information<br>Online Help                   | 4  |
| Technical Support Website<br>Technical Support                 | .4 |
| Chapter 2. System Requirements                                 | 5  |
| Windows Platforms                                              | 5  |
| Linux Platforms (for WebLOAD Load Machines)                    | 6  |
| Chapter 3. Installing WebLOAD for Windows                      | 7  |
| Installing WebLOAD for Windows                                 | 7  |
| Installing WebRM                                               | 8  |
| Upgrading WebLOAD                                              | 9  |
| Installing and Configuring the WebLOAD Analytics Database      | 9  |
| Creating the Database when Postgre SQL is Already Installed1   | .0 |
| Installing and Configuring the Database on a Dedicated Machine | .0 |
| Configuring Postgre SQL to Allow Remote Database Connections   | .1 |
| Installing Third Party Software for Server-side Monitoring     | 2  |
| Chapter 4. Installing WebLOAD for Linux1                       | 3  |
| Installing the WebLOAD Load Engine for Linux1                  | .3 |
| Running the Load Engine on Linux1                              | .4 |
| Installing Third Party Software for Server-side Monitoring1    | .4 |

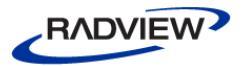

| Chapter 5. Registering and Updating the WebLOAD License               |       |  |
|-----------------------------------------------------------------------|-------|--|
| Standard License Registration                                         | 15    |  |
| WebRM Server                                                          | 17    |  |
| Connecting to the WebRM Server                                        |       |  |
| Chapter 6. Configuring Connection to the Oracle Database using WebLOA | AD 19 |  |
| Chapter 7. Uninstalling WebLOAD                                       |       |  |
|                                                                       | 22    |  |

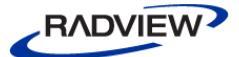

# Introduction

Welcome to WebLOAD, the premier performance, scalability, and reliability testing solution for internet applications.

WebLOAD is easy to use and delivers maximum testing performance and value. WebLOAD verifies the scalability and integrity of internet applications by generating a load composed of Virtual Clients that simulate real-world traffic. Probing Clients let you refine the testing process by acting as a single user that measures the performance of targeted activities, and provides individual performance statistics of the internet application under load.

This section provides a brief introduction to WebLOAD technical support, including both documentation and online support.

# **WebLOAD Documentation**

WebLOAD is supplied with the following documentation:

#### WebLOAD<sup>™</sup> Installation Guide

Instructions for installing WebLOAD and its add-ons.

#### WebLOAD<sup>™</sup> IDE User's Guide

Instructions for recording, editing, and debugging load test Agendas to be executed by WebLOAD to test your Web-based applications.

#### WebLOAD<sup>™</sup> Console User's Guide

A guide to using WebLOAD console, RadView's load/scalability testing tool to easily and efficiently test your Web-based applications. This guide also includes a quick start section containing instructions for getting started quickly with WebLOAD using the RadView Software test site.

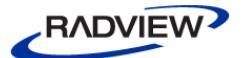

#### WebLOAD<sup>™</sup> Analytics User's Guide

Instructions on how to use WebLOAD Analytics to analyze data and create custom, informative reports after running a WebLOAD test session.

#### WebRM<sup>™</sup> User's Guide

Instructions for managing testing resources with the WebLOAD Resource Manager.

#### WebLOAD<sup>™</sup> Scripting Guide

Complete information on scripting and editing JavaScript Agendas for use in WebLOAD and WebLOAD IDE.

#### WebLOAD<sup>™</sup> JavaScript Reference Guide

Complete reference information on all JavaScript objects, variables, and functions used in WebLOAD and WebLOAD IDE test Agendas.

#### WebLOAD<sup>™</sup> Extensibility SDK

Instructions on how to develop extensions to tailor WebLOAD to specific working environments.

#### WebLOAD<sup>™</sup> Automation Guide

Instructions for automatically running WebLOAD tests and reports from the command line, or by using the WebLOAD plugin for Jenkins

#### WebLOAD<sup>™</sup> Web Dashboard User Guide

Instructions for using RadView's Web Dashboard to view, analyze and compare load sessions in a web browser, with full control and customization of the display.

The guides are distributed with the WebLOAD software in online help format. The guides are also supplied as Adobe Acrobat files. View and print these files using the Adobe Acrobat Reader. Install the Reader from the Adobe website <u>http://www.adobe.com</u>.

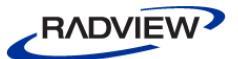

# **Typographical Conventions**

Before you start using this guide, it is important to understand the terms, icons, and typographical conventions used in the documentation.

The following icons appear next to the text to identify special information.

| Icon         | Type of Information                                                     |
|--------------|-------------------------------------------------------------------------|
| $\checkmark$ | Indicates a note.                                                       |
| <b>~</b>     | Indicates a feature that is available only as part of a WebLOAD Add-on. |

Table 1: Icon Conventions

The following kinds of formatting in the text identify special information.

| Formatting convention | Type of Information                                                                                                    |  |
|-----------------------|----------------------------------------------------------------------------------------------------|--|
| Special Bold          | Items you must select, such as menu options, command buttons, or items in a list.                                              |  |
| Emphasis              | Use to emphasize the importance of a point or for variable expressions such as parameters.                                     |  |
| CAPITALS              | Names of keys on the keyboard. for example, SHIFT, CTRL, or ALT.                                                               |  |
| КЕҮ+КЕҮ               | Key combinations for which the user must press and hold down<br>one key and then press another, for example, CTRL+P or ALT+F4. |  |

Table 2: Typographical Conventions

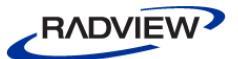

# Where to Get More Information

This section contains information on how to obtain technical support from RadView worldwide, should you encounter any problems.

## **Online Help**

WebLOAD provides a comprehensive on-line help system with step-by-step instructions for common tasks.

You can press the **F1** key on any open dialog box for an explanation of the options or select **Help ➤ Contents** to open the on-line help contents and index.

# **Technical Support Website**

The technical support pages on our website contain:

- FAQ (Frequently Asked / Answered Questions).
- Agenda Center
- Documentation
- RadView's Product Resource Center, where you can find prepared test scripts, product information, and industry related news.
- http://www.radview.com/support/index.asp

## **Technical Support**

For technical support in your use of this product, contact:

| North             | American Headquarters                                                                       | International Headquarters                                                           |
|-------------------|---------------------------------------------------------------------------------------------|--------------------------------------------------------------------------------------|
| e-mail:<br>Phone: | <u>support@RadView.com</u><br>1-888-RadView<br>(1-888-723-8439) (Toll Free)<br>908-526-7756 | e-mail: <u>support@RadView.com</u><br>Phone: +972-3-915-7060<br>Fax: +972-3-915-7683 |
| Fax:              | 908-864-8099                                                                                |                                                                                      |

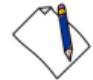

**Note:** We encourage you to use e-mail for faster and better service.

When contacting technical support please include in your message the full name of the product, as well as the version and build number.

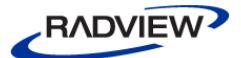

# System Requirements

WebLOAD has the following system requirements. WebLOAD Console, WebLOAD IDE, WebLOAD Analytics, WebLOAD Probing Client, and WebRM can only be run on Windows platforms. WebLOAD Load Machines can be run on Windows, and Linux platforms.

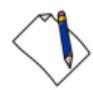

**Note:** For any installation, you must have Administrator rights for the computer on which you are installing.

# **Windows Platforms**

| Requirements WebLOAD Console, WebLOAD<br>IDE, WebLOAD Analytics,<br>WebLOAD Probing Client, and<br>WebRM |                                                                                                    | Load Machine                                                                                                    |  |
|----------------------------------------------------------------------------------------------------|----------------------------------------------------------------------------------------------------|----------------------------------------------------------------------------------------------------|--|
| Computer / Processor                                                                                     | IBM-compatible PC (x86-32) with<br>Pentium III 800 MHz (or higher)<br>microprocessor                                                                                                    | IBM-compatible PC (x86-32) with<br>Pentium III 800 MHz (or higher)<br>microprocessor; Pentium 4 is<br>recommended                                                                                                    |  |
| Operating System                                                                                         | <ul> <li>Windows 2000 Professional</li> <li>Windows XP Pro (SP2)</li> <li>Windows Vista</li> <li>Windows 7</li> <li>Windows 8</li> <li>Windows Server 2003</li> <li>Windows Server 2008</li> <li>Windows Server 2012</li> </ul> | <ul> <li>Windows 2000 Server /<br/>Advanced Server</li> <li>Windows XP Pro (SP2)</li> <li>Windows Vista</li> <li>Windows 7</li> <li>Windows Server 2003, Standard<br/>and Enterprise Editions</li> <li>Windows Server 2008</li> </ul> |  |
| Memory                                                                                                   | 1 GB RAM (minimum); 4 GB is recommended                                                                                                    | 1 GB RAM (minimum); 4 GB is recommended                                                                                                    |  |
| Free Disk Space                                                                                          | 2 GB                                                                                                    | 2 GB                                                                                                    |  |

| Tahle 3 | • Wehl OAT | Sustem   | Require | monts |
|---------|------------|----------|---------|-------|
| INDICO  | . WUULOIIL | Jugoreni | require | nenio |

# Linux Platforms (for WebLOAD Load Machines)

| Requirements    | Load Machine                                                                                                   |  |
|-----------------|----------------------------------------------------------------------------------------------------|--|
| Hardware        | IBM-compatible PC (x86-32) with Pentium III 800<br>MHz (or higher) microprocessor; Pentium 4 is<br>recommended |  |
| Version         | Fedora Core 3 or higher                                                                                        |  |
|                 | • Red Hat Enterprise Linux 3 or higher                                                                         |  |
|                 | CentOS 6                                                                                                    |  |
|                 | • Java Runtime Environment (JRE) 1.6 or higher                                                                 |  |
| Free Disk Space | 2 GB                                                                                                    |  |
| Swap Space      | RAM*2                                                                                                    |  |
| Memory          | 1 GB RAM (minimum); 4 GB is recommended                                                                        |  |

Table 4: WebLOAD Load Machine System Requirements

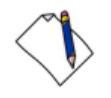

### Notes:

WebLOAD components in each major version will work with all other components of the same version. WebLOAD components are not compatible with other components of a different version. Verify that the WebLOAD components have been upgraded to Version 10.0 on all participating hosts. Running WebLOAD Console Version 10.0 with an earlier version of Load Generator (running on different Hosts) may cause unexpected behavior.

The WebLOAD license file is limited to the computer system (machine) on which WebLOAD is initially installed. Before installing WebLOAD, make sure you are installing on the machine with which you intend to work.

When installing WebLOAD with Unicode support on a system running an English MS Windows, Japanese must be configured as the default Windows language.

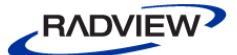

# Installing WebLOAD for Windows

This chapter provides step-by-step instructions for installing WebLOAD on a PC running Windows systems.

# **Installing WebLOAD for Windows**

When you install WebLOAD on your computer, the installation program asks you for the components to install. As part of the installation process, WebLOAD installs a database management system (PostgreSQL 8.3) for use with WebLOAD Analytics. For more information about PostgreSQL, refer to <u>www.postgresql-support.de</u>.

Install the WebLOAD components as follows:

- Install the full WebLOAD product on computers that will be used to run the WebLOAD Console.
- Install only the Load Generator or the Probing Client software on a computer that will be a dedicated Load Machine. There is no need to install the full product on computers that will be used as Load Machines.

#### To install WebLOAD on your system:

- 1. Browse to the location of the WebLOAD executable (\*.exe) installation file.
- 2. Double-click the file.

The WebLOAD Installation Wizard appears.

3. Follow the instructions in the Installation Wizard.

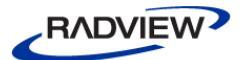

- 4. In the Select Components screen.
  - Select the component you would like to install. For Load Machines and Probing Clients, select **Load Generator**.
  - Specify whether to install the Load Generator as a service.
    - If you select this option, TestTalk is installed as a service. Since a service can be started automatically, this is especially useful for machines that serve only as Load Generators.
    - If you do not select this option, TestTalk is installed as an executable file.
  - Specify whether to also install the WebLOAD Dashboard Server. The Web Dashboard enables viewing, analyzing and comparing load sessions in a web browser, with full control and customization of the display.

Note: The installation process is the same for Load Machines and Probing Clients.

When the WebLOAD installation is complete, the WebLOAD License dialog box automatically opens to complete the registration process. License registration is discussed in *Registering and Updating the WebLOAD License* (on page 15).

# Installing WebRM

#### To install WebRM:

- 1. Browse to the location of the WebRM-10.0.xxx.en.exe installation file.
- 2. Double-click the file. The WebRM Installation Wizard appears.
- 3. The WebRM Installation Wizard displays the Choose Destination Location dialog box. This dialog box displays your HostID and enables you to browse to the location where you would like WebRM installed.

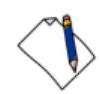

Note: If you have already received your WebRM License file, skip to step 7.

4. If you have not received your License file, copy the HostID displayed in the text box into an email, together with your name, company, address, and phone number. Send the email to <a href="mailto:support@radview.com">support@radview.com</a>.

A WebRM license file (\*.lic) will be sent to you.

- 5. After receiving the file, save it on the hard drive of your WebRM machine.
- 6. Double-click the WebRM executable installation file to restart the installation process.

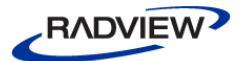

- 7. On the Choose Destination Location dialog box, browse to the location where you would like WebRM installed. By default, this location is C:\Program Files\RadView\WebRM.
- 8. Click Next.
- 9. The Select License dialog box appears. Browse to the location where you saved your WebRM license, select the file and click **Open**.
- 10. WebRM begins the installation. When the WebRM installation process is complete, a dialog box appears stating that the WebRM installation has completed successfully. Click **Finish**.

# **Upgrading WebLOAD**

#### To upgrade WebLOAD:

- 1. Close TestTalk.
- 2. Close all browser windows that are open.
- 3. Uninstall the existing WebLOAD version.

For instructions on the uninstall procedure, see *Uninstalling WebLOAD* (on page 21).

4. Install the new version of WebLOAD.

For installation instructions, see Installing WebLOAD for Windows (on page 7).

# Installing and Configuring the WebLOAD Analytics Database

WebLOAD stores information from Load Sessions in a Postgre SQL database for use with WebLOAD Analytics. You can install Postgre SQL and the WebLOAD Analytics database during the WebLOAD installation or manually after WebLOAD has already been installed. You might want to perform manual installation in the following situations:

- If Postgre SQL is already installed on your machine and you only need to create the WebLOAD Analytics database. For instructions, refer to *Creating the Database when Postgre SQL is Already Installed* on page 10.
- If you want to use a different machine as the database server and have several WebLOAD Analytics applications connect to the database. For instructions, refer to *Installing and Configuring the Database on a Dedicated Machine* on page 10.

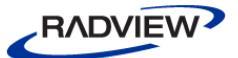

## **Creating the Database when Postgre SQL is Already Installed**

If Postgre SQL is already installed on your machine, you do not have to reinstall it during the WebLOAD installation. However, you must complete the following steps in order to create the WebLOAD Analytics database in Postgre SQL so that it can be used by WebLOAD Analytics.

#### To create the WebLOAD Analytics database after WebLOAD was installed:

• Run deploy-database.bat from the C:\Program Files\RadView\WebLOAD\bin\database folder.

# Installing and Configuring the Database on a Dedicated Machine

You can run the Postgre SQL database using a dedicated machine with several WebLOAD Analytics client applications.

#### To install and configure the database on a dedicated machine:

1. Install Postgre SQL.

**Note:** It is recommended to install Postgre SQL Version 8.3. You can download the application from <u>http://www.postgresql.org/download/</u> and install it using its default installation settings.

- Copy all the files from the C:\Program
   Files\RadView\WebLOAD\bin\database directory to a temporary folder on
   the dedicated server.
- 3. Run deploy-database.bat from the temporary folder to which you copied the files in the previous step. The WebLOAD Analytics database is created.
- 4. Configure Postgre SQL to allow remote connections. For more information, see *Configuring Postgre SQL to Allow Remote Database Connections* on page 11.
- 5. Configure the relevant WebLOAD Analytics clients to work with the remote database. For more information, see *Configuring Clients to Work with the Remote Database* on page 12.

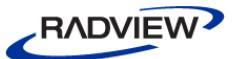

### **Configuring Postgre SQL to Allow Remote Database Connections**

For WebLOAD Analytics clients to work with the remote database, you must perform the following configuration steps on the host machine.

To configure a remote database connection through Postgre SQL:

- 1. Run Start > PostgreSql 8.3 > PgAdmin III. The PgAdmin III application opens.
- 2. Edit the postgresql.conf file, as follows:
  - a. Select File > Open.
  - b. Browse to C:\program files\Postgres\Data\, select postgresql.conf, and click Open. The postgresql.conf configuration file opens.
  - c. Change the value of listen\_address to \*. This configures the server to listen to all addresses.
  - d. Enable the value and save the file.
- 3. Edit the Pg\_hba.conf file, as follows:
  - a. Select File > Open.
  - b. Browse to C:\program files\Postgres\Data\, select Pg\_hba.conf, and click Open. The Pg\_hba.conf configuration file opens.
  - c. Add a new entry with the following parameters:
    - Type = host
    - Database = all
    - User = all
    - IP address = <IP subnet mask>.0.1.1/24, where <IP subnet mask> is your organization's IP subnet mask.
    - Method = md5
  - d. Enable the entry and save the file.

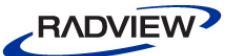

# **Configuring Clients to Work with the Remote Database**

To configure a remote database connection through Postgre SQL:

- 1. Open WebLOAD Analytics on the client machine.
- 2. Select Window > Preferences > Database.
- 3. Enter the server's IP address and name in the Database host name field.
- 4. Click OK.

# **Installing Third Party Software for Server-side Monitoring**

WebLOAD Console provides a Performance Measurements Manager (PMM) for monitoring the performance of various data sources such as server-side applications, databases, stream technology, system, and Web server measurements in real-time while your test is running.

Some data sources require initial configuration to enable monitoring by the PMM. For more information, see the *Enabling Data Sources Monitoring* section in the *WebLOAD Console User's Guide*.

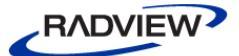

# Installing WebLOAD for Linux

This chapter contains the instructions for installing the WebLOAD Load Engine on a machine running a Linux operating system.

# **Installing the WebLOAD Load Engine for Linux**

#### To install the WebLOAD Load Engine on your system:

- 1. Select or create a directory for installing the WebLOAD Load Engine. This directory will be referred to as the working directory.
- 2. Download the WebLOAD-linux.version.tar.gz compressed file from a server to the working directory.
- 3. Uncompress and extract the tar file in the working directory using the following command:

tar -zvxf WebLOAD-linux-version.tar.gz

- Change directories by typing the following: cd radview/webload<version number>/linux/bin
- 5. Run setup by typing the following:

./setup

During the setup process, the webload.ini configuration file is created.

6. When prompted, enter the path to the Java runtime libraries. The default path to the libraries is displayed. If you are working with a different version of Java, enter the path of the libraries using the following:

/usr/java/jre/lib/i386/server:/usr/java/jre/lib/i386/native-threads

The path information is stored in the LD\_LIBRARY\_PATH variable.

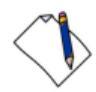

Note: The directories containing the Java libraries are separated with a colon (:).

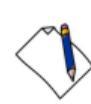

**Important:** The WebLOAD Load Generator will not function properly without the correct paths for the Java libraries.

# **Running the Load Engine on Linux**

When running the Load Engine on Linux, Load Engine runs with TestTalk. TestTalk enables communication between the different components of the WebLOAD module. When running the Load Generator through Linux you generally need to connect with other WebLOAD modules running on a remote Windows machine (for example WebLOAD Console). To connect with these remote modules, you must run TestTalk. Once TestTalk is running, you can access the remote WebLOAD modules. The remote module then initiates the communication with TestTalk and then TestTalk loads the Load Generator.

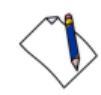

**Note:** If the Load Generator is running and TestTalk is not running, the remote WebLOAD application will not be able to access the Load Generator.

#### To run TestTalk on your system:

1. Open the linux/bin directory within your working directory by typing the following:

cd <working-directory>/linux/bin

2. Run TestTalk by typing the following:

./starttestalk

TestTalk starts running.

#### To stop running TestTalk:

• From the linux/bin directory, run ./stoptesttalk

# **Installing Third Party Software for Server-side Monitoring**

WebLOAD Console provides a Performance Measurements Manager (PMM) for monitoring the performance of various data sources such as server-side applications, databases, stream technology, system, and Web server measurements in real-time while your test is running.

Some data sources require initial configuration to enable monitoring by the PMM. For more information, see the *Enabling Data Sources Monitoring* section in the *WebLOAD Console User's Guide*.

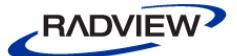

#### Chapter 5

# **Registering and Updating the WebLOAD License**

Your WebLOAD license must be registered before you can start working with WebLOAD. WebLOAD licenses that have expired must also be renewed or updated before you can continue working with WebLOAD. When installing a new major or minor version of WebLOAD, make sure that you have an adequate license for that specific version. All license registration and updating is accomplished through the Update License dialog box.

# **Standard License Registration**

#### To open the Update License dialog box:

At the time of WebLOAD installation, when the WebLOAD Installation Wizard is finished, the License dialog box opens automatically,

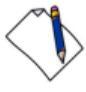

**Note:** After a WebLOAD installation, you may be prompted to restart your computer before the Update License dialog box appears. In this case, the License dialog box will appear automatically after the computer restarts.

-Or-

At any other time, from the Windows desktop, select **Start > Programs > RadView > WebLOAD > Utilities > Update License**.

The License dialog box includes the following sections:

- License Details
- Update License

These sections are used to register and update your WebLOAD authorization license information.

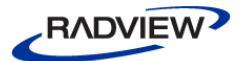

#### To complete or update your license registration:

1. If you are registering a new license after an initial WebLOAD installation, access the Update License dialog box. The Update License dialog box is opened automatically after a successful WebLOAD installation is completed.

-Or-

If you are updating your license registration after your current license has expired, from the Windows desktop, select **Start > Programs > RadView > WebLOAD > Utilities > Update License**.

| 😚 Update License 🛛 🛛 🔀            |                                         |              |                     |  |  |
|-----------------------------------|-----------------------------------------|--------------|---------------------|--|--|
| License D                         | etails                                  |              |                     |  |  |
| <b>20</b>                         | Status                                  | Valid        | Lisense Information |  |  |
| T.                                | Number of Virtual Clients               | 200          |                     |  |  |
|                                   | Expiration date                         | 30-jun-2011  |                     |  |  |
|                                   | Host Id                                 | 0025648e1316 |                     |  |  |
| Update Lic<br>O E valu<br>O Use a | cense<br>uate WebLOAD<br>a license file |              |                     |  |  |
| 🔿 Conn                            | ect to the WebRM License Se             | rver         |                     |  |  |
|                                   |                                         |              | OK Cancel           |  |  |

The Update License dialog box appears.

Figure 1: Update License Dialog Box

- 2. Create an email message with the following information:
  - a. Copy the Host ID displayed in the text box into the email.
  - b. Add your name, company, address, and phone number to the email message.
- 3. Send the email to <u>license@radview.com</u>.

A WebLOAD license file (\*.lic) will be sent to you.

- 4. Select **Start ➤ Programs ➤ RadView ➤ WebLOAD ➤ Utilities ➤ Update License** to open the Update License dialog box and install the license key.
- 5. By default, the **Use a license file** radio button is selected. This assumes that your license file is located on your local computer system.

For information on installing a floating license, or connecting to a license server, see *WebRM Server* (on page 17).

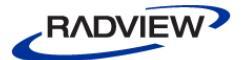

- 6. Click the browse button next to the **Use a license file** text box to browse to the location of the license (\*.lic) file sent to you by a RadView representative.
- 7. Select the correct license file and click **Open** to return to the Update License dialog box.
- 8. Click **OK** to load the new license.

If the license registration was successful, a message box appears indicating a successful license update.

You can now begin working with WebLOAD.

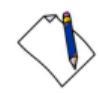

**Note:** After loading the license, you can optionally click **License Information** to view the license's full details.

If the license registration was not successful, an error message appears.

If you are not able to successfully register a valid license file, contact RadView Support for assistance.

# **WebRM Server**

The WebRM Server is a stand-alone tool that manages all resource distribution to WebLOAD Console, which is the machine used to run loads in a WebRM environment. It is the method that controls the number of users allowed to access the product concurrently.

WebRM for virtual clients is available and defined as a pool of virtual (probing) clients that can concurrently be used by members of a testing team and monitored by the WebRM Server.

During installation of the WebRM server, you are prompted for the WebRM file that defines:

- The number of concurrent applications for the WebLOAD Console.
- The number of concurrent Virtual and Probing Clients.

Installation also creates a FlexLM Service that controls the operation.

The WebRM Server displays a list of the number of resources (Virtual and Probing Clients) that the Console is using. The WebRM Server enables a testing team to share resources.

This section describes how to connect to the WebRM Server and how to view the license details.

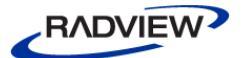

## **Connecting to the WebRM Server**

#### To connect to the WebRM Server:

1. After installing WebLOAD, the Update License dialog box opens, enabling you to select a valid license key,

-Or-

To open the Update License dialog box manually, select **Start ≻ Programs ≻ RadView ≻ WebLOAD ≻ Utilities ≻ Update License.** 

The Update License dialog box appears.

| 😚 Update License 🛛 🛛 🔀 |                                               |                                                                     |              |                     |  |
|------------------------|-----------------------------------------------|---------------------------------------------------------------------|--------------|---------------------|--|
| ſ                      | -License De                                   | tails                                                               |              |                     |  |
|                        | <b>50</b>                                     | Status                                                              | Valid        | Lisense Information |  |
|                        | - N                                           | Number of Virtual Clients                                           | 200          |                     |  |
|                        |                                               | Expiration date                                                     | 30-jun-2011  |                     |  |
|                        |                                               | Host Id                                                             | 0025648e1316 |                     |  |
|                        | Update Lice<br>O Evalue<br>O Use a<br>O Conne | ense<br>ate WebLOAD<br>license file<br>act to the WebRM License Ser | ver          |                     |  |
|                        |                                               |                                                                     | Apply        | OK Cancel           |  |

Figure 2: Update License Dialog Box – WebRM Server Installation

- 2. Select **Connect to the WebRM License Server**.
- 3. Click the **Browse** button and select the machine where WebRM is installed.
- 4. Click OK.

A connection to the selected license server is attempted.

- If the connection is successful, a success message appears.
- If the connection is not successful, a failure message appears.

#### Viewing License Details

After selecting the license server, you can view the current license details in the License Details section of the Update License dialog box.

#### Chapter 6

# **Configuring Connection to the Oracle Database using WebLOAD**

Connecting to the Oracle Database using WebLOAD requires that you install the Oracle Data Access Components (ODAC) on your computer. For information on ODAC, refer to the appropriate Oracle documentation.

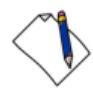

**Note:** You need to be assigned a valid username and user privileges for Oracle so that you can connect to the Oracle database.

The following procedure is confirmed to work with Oracle Database version 11*g*, and is also expected to work with Oracle Database version 10*g*.

# To configure your computer to enable connection to the Oracle database using WebLOAD:

- 1. Navigate to \$ORACLE HOME\NETWORK\ADMIN.
- 2. Open tnsnames.ora for editing.

Note: If tnsnames.ora does not exist, create it.

The default content is as follows:

```
<tns_name> =
(DESCRIPTION =
(ADDRESS = (PROTOCOL = TCP)(HOST = <host or ip>)(PORT = 1521))
(CONNECT_DATA =
(SERVER = DEDICATED)
(SERVER_NAME = <instance_name>)
)
```

3. Make the following definitions in the file:

tns\_name = <tns name configured in the listener on the server (default orcl)>

host = <hostname or IP address of the server>

instance name = <instance configured on the server (default orcl)>

Log out and log in, or restart, to activate the environmental variables.

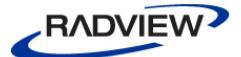

# Uninstalling WebLOAD

When you uninstall WebLOAD, you are prompted to remove PostgreSQL 8.3, which is used to manage the WebLOAD Analytics database. RadView Software recommends that you keep PostgreSQL 8.3 installed in order to maintain all the information stored in the database.

#### To uninstall WebLOAD:

- 1. Close all WebLOAD modules including TestTalk.
- 2. Close all browser windows that are open.
- 3. Select **Start > Settings > Control Panel**.
- 4. Double-click the **Add/Remove Programs** icon.
- 5. Click the **Change or Remove Programs** tab.
- 6. Click Radview WebLOAD Professional, and then click Change/Remove.

The Uninstall Wizard appears. Once the uninstall procedure is complete, you may be prompted to restart your machine.

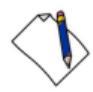

**Note:** Uninstalling WebLOAD removes all the WebLOAD program file directories, including all the WebLOAD installation files. User files that are copied into these directories (such as user-defined extensions) are not deleted. WebLOAD load templates, load sessions, and Agenda files are not removed – they can be used with all WebLOAD upgrades.

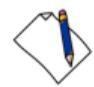

**Caution:** Close TestTalk and all browser windows before uninstalling WebLOAD. Failure to close TestTalk and all browser windows results in outdated files remaining on your disk, which could adversely affect future installations of the program.

#### To uninstall WebRM:

- 1. Select **Start > Settings > Control Panel**.
- 2. Double-click the Add/Remove Programs icon.
- 3. Click the Add or Remove Programs tab.
- 4. Click **RadView WebRM**, and then click **Change/Remove**.

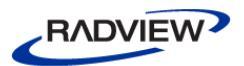

The Uninstall Wizard appears. The uninstall procedure is completed following a confirmation request.

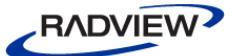

# Index

# С

Configuring to Connect to the Oracle Database • 19 Configuring WebLOAD Analytics database • 9 Connecting to the Floating License Server • 18

### D

Database installing and configuring • 9

# F

Floating license details • 18 Floating License Server • 17

# Ι

Installing WebLOAD Analytics database • 9 WebLOAD for Linux • 13 WebLOAD for Windows • 7 WebRM • 8 Introduction • 1

# L

License registration and update • 15 Linux installing WebLOAD • 13 running Load Engine • 14 WebLOAD load machine requirements • 6

# 0

Online Help • 4 Oracle Database Configuring to Connect • 19

## Ρ

Platform requirements Linux • 6

## R

Registering WebLOAD license • 15 Requirements, system • 5 Running Load Engine on Linux • 14

# S

Standard License Registration • 15 System Requirements • 5

# Т

Technical Support • 4 Technical Support Website • 4 Typographical Conventions • 3

# U

Uninstalling WebLOAD • 21 WebRM • 21 Updating WebLOAD license • 15 Upgrading WebLOAD • 9

# V

Viewing license details • 18

## W

WebLOAD Analytics database configuring • 9 installing • 9 WebLOAD Documentation • 1 WebRM connect to • 18 floating license • 17 installing • 8 uninstalling • 21 Where to Get More Information • 4 Windows Platforms • 5

#### WEBLOAD Installation Guide